### AIoT:樹莓派應用

### Chapter 2:相機基本操作

#### 賴秉樑 debugger 學院創辦人

課程網址 <u>https://max543.com/debugger</u>

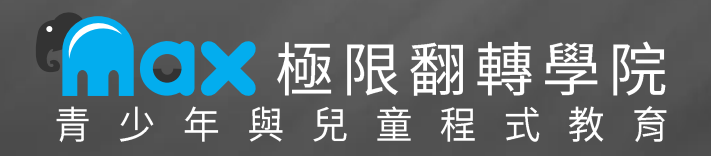

- 相機模組介紹
- 安裝 Camera
- 攝影/錄影指令
- 開啟攝影檔/錄影檔

### Pi 的 Camera 模組

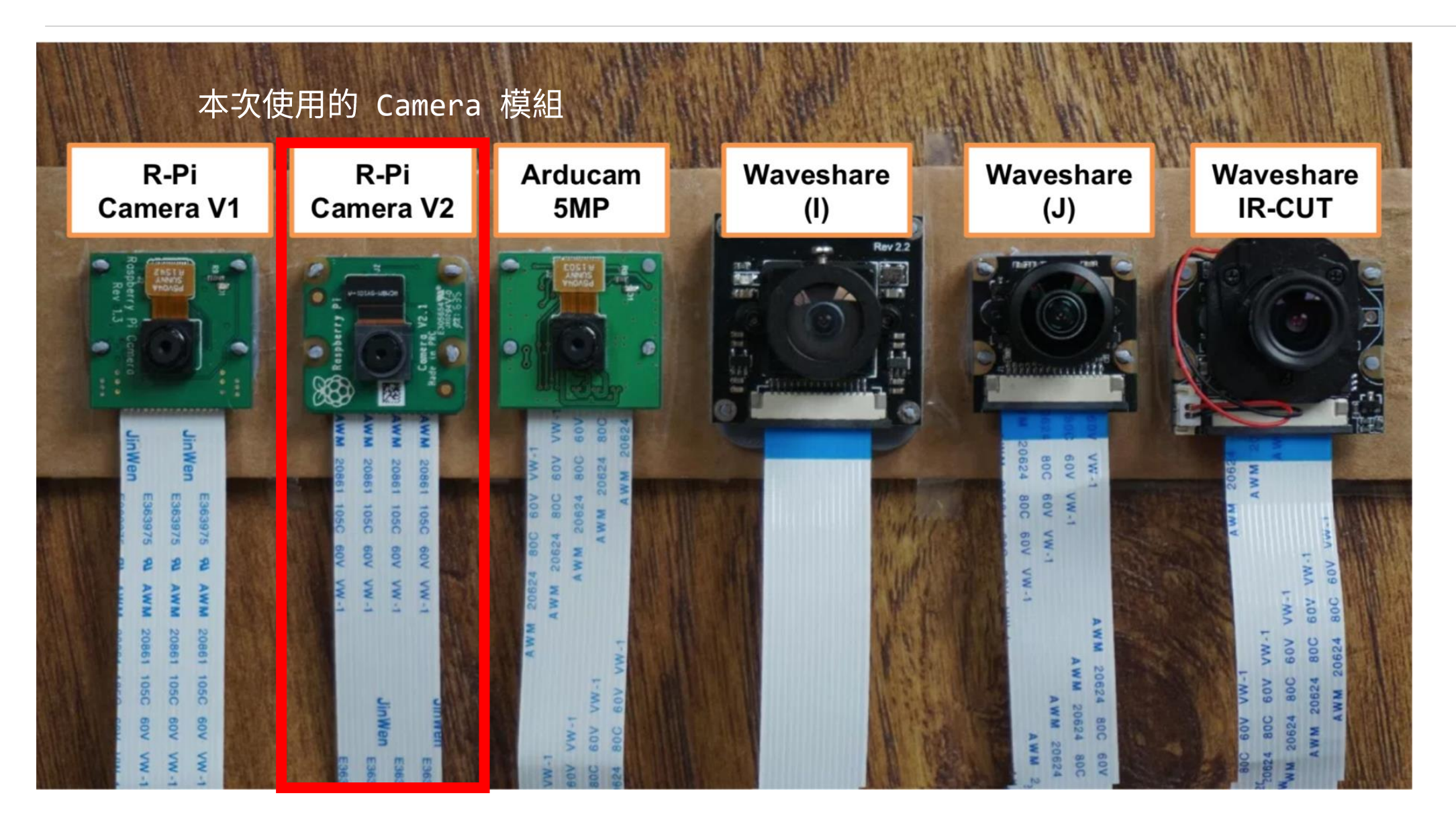

- 相機模組介紹
- 安裝 Camera
- 攝影/錄影指令
- 開啟攝影檔/錄影檔

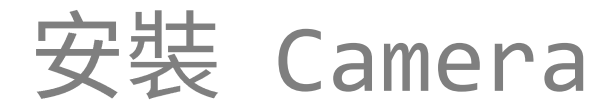

- Pi 關機!! (一定要做)
  - \$ sudo shutdown now
- 連接 Camera。(確認斷電,最好拔除 USB 供電)

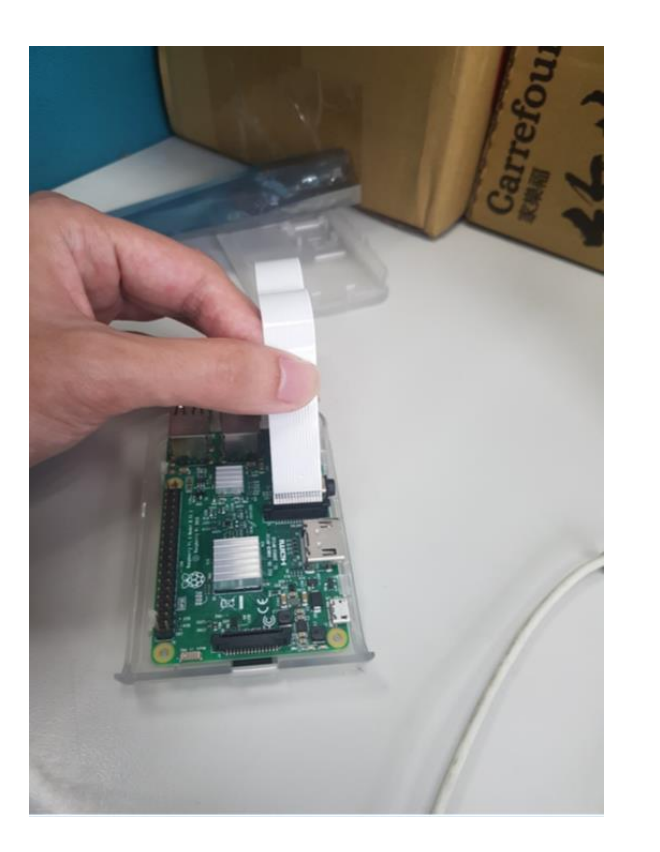

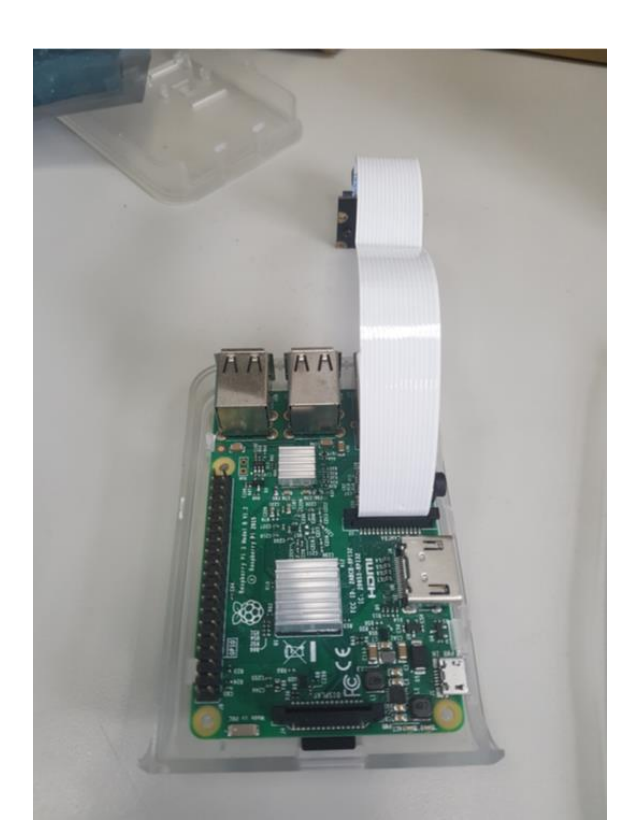

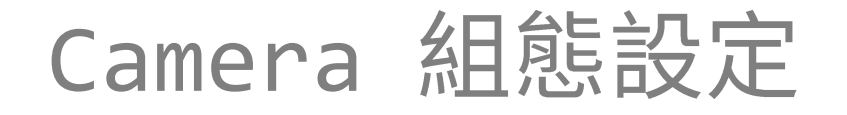

- 1. 輸入:
  - \$ sudo raspi-config
- 2. 啟動相機
  - ✓  $\ulcorner$  3 Interfacing Options ] →  $\ulcorner$  P1 Camera ]
- 3. 調整記憶體 (預設 128M)
  - ✓  $\lceil$  4 Performance Options  $\rfloor$  →  $\rceil$  P2 GPU Memory $\rfloor$  → 128M
- 4. 重開機
  - \$ sudo reboot

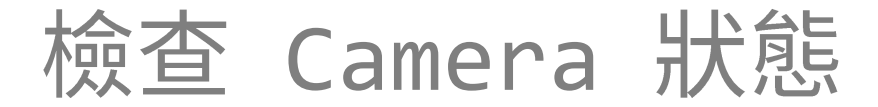

- 輸入:
  - \$ vcgencmd get\_camera

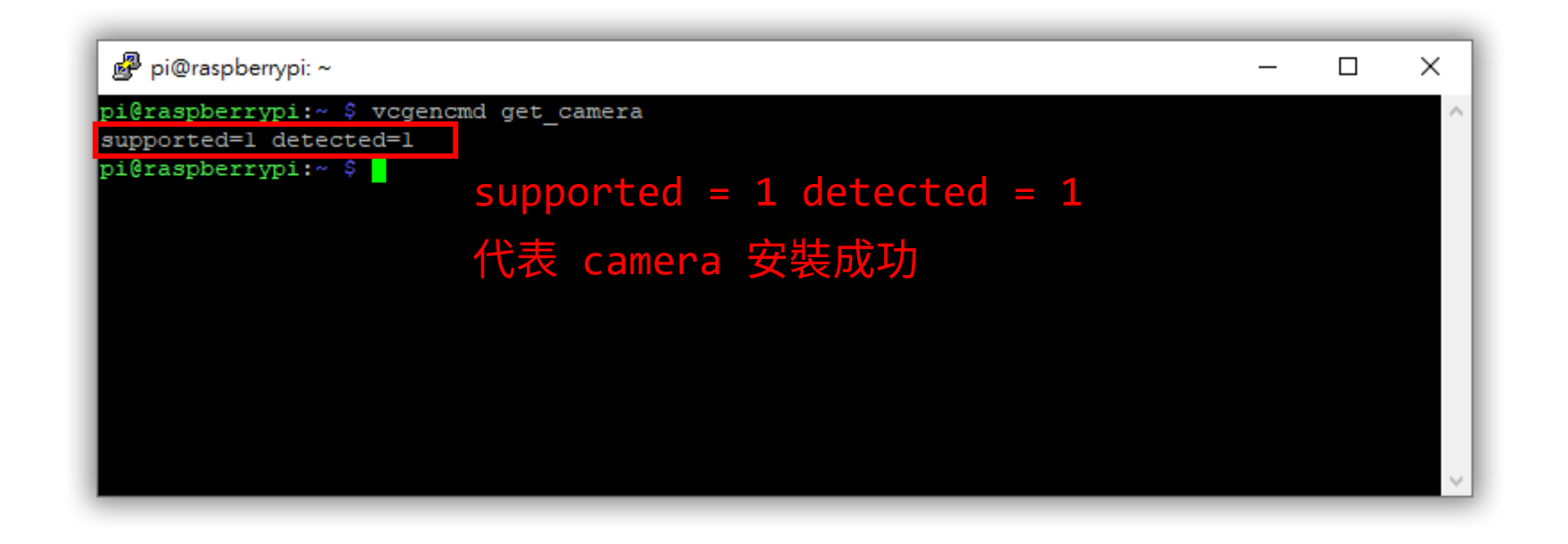

- 相機模組介紹
- 安裝 Camera
- 攝影/錄影指令
- 開啟攝影檔/錄影檔

# 實驗 1:Hello Camera 練習照相和攝影的指令

### 拍照指令 raspiStill

- 只預覽 2 秒 (-t),不存檔 \$ raspistill -t 2000
- 5 秒後拍照 (預設),檔案 test.jpg (-o)
   \$ raspistill -o test.jpg
- 3 秒後拍照,並編碼成 png 格式 (-e),長 640 x 寛 480 \$ raspistill -t 3000 -o test.png -e png -w 640 -h 480

ex2-2

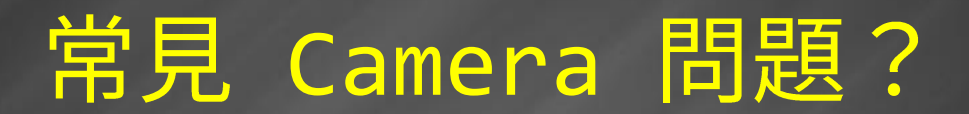

#### If you got some error...

- 錯誤訊息:Camera is not enabled in this build.
  - ✓ 再次 Enable Camera (in raspi-config).
- 錯誤訊息: Camera is not detected.
  - ✓ 檢查你的 Camera 模組每處都有裝好。

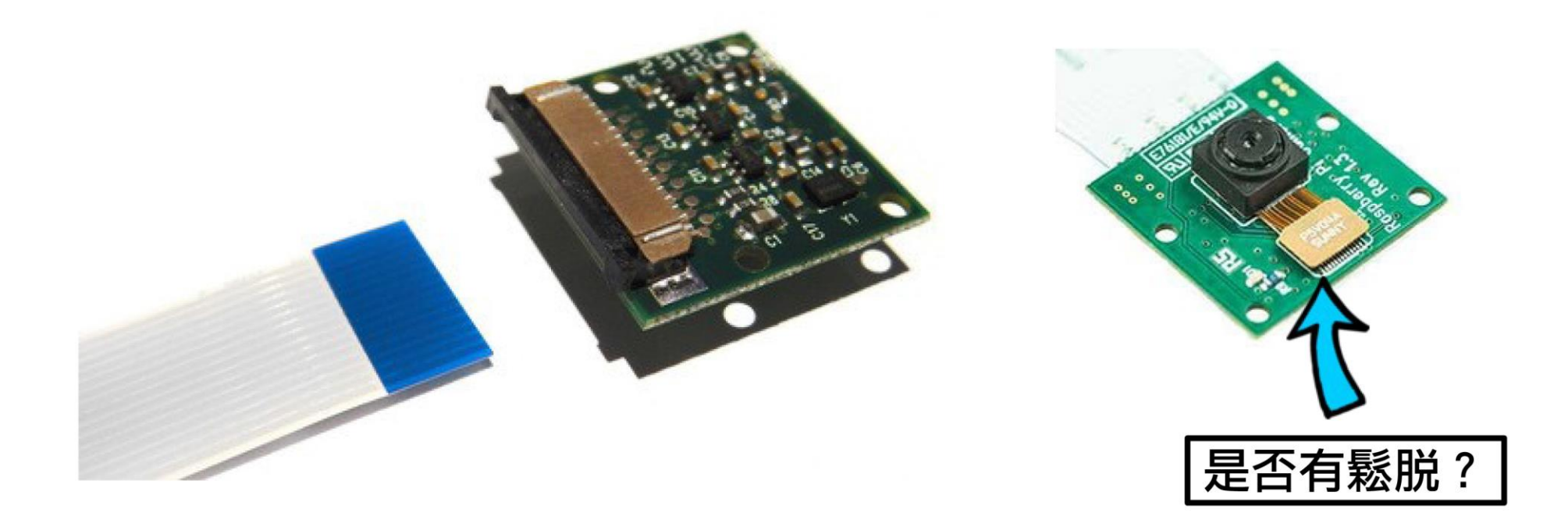

### 錄影指令 raspiVid

- 錄 5 秒 (-t) 1080p 30 影片 (預設 w/h = 1920/1080) \$ raspivid -t 5000 -o video1920x1080.h264
- 錄 5 秒的 1080p 30 影片,長 640 x 寬 480 \$ raspivid -t 5000 -w 640 -h 480 -o video\_640x480.h264

ex2-3

# 更多參數或用法請看文件

https://www.raspberrypi.com/documentation/accessories/camera.html

# 如何看照片和影片?

- 相機模組介紹 (Introduction)
- 安裝 Camera (Installation)
- 攝影/錄影指令 (Basic control)
- 開啟攝影檔/錄影檔 (Open files)
  - ✓ 方法一:將 Pi 的檔案傳回本機端
  - ✓ 方法二:使用 X11 Forwarding

# 遠端檔案管理 (使用 WinSCP) (1/2)

- 上傳/下載可使用 WinSCP
  - ✓ WinSCP: https://winscp.net/eng/download.php

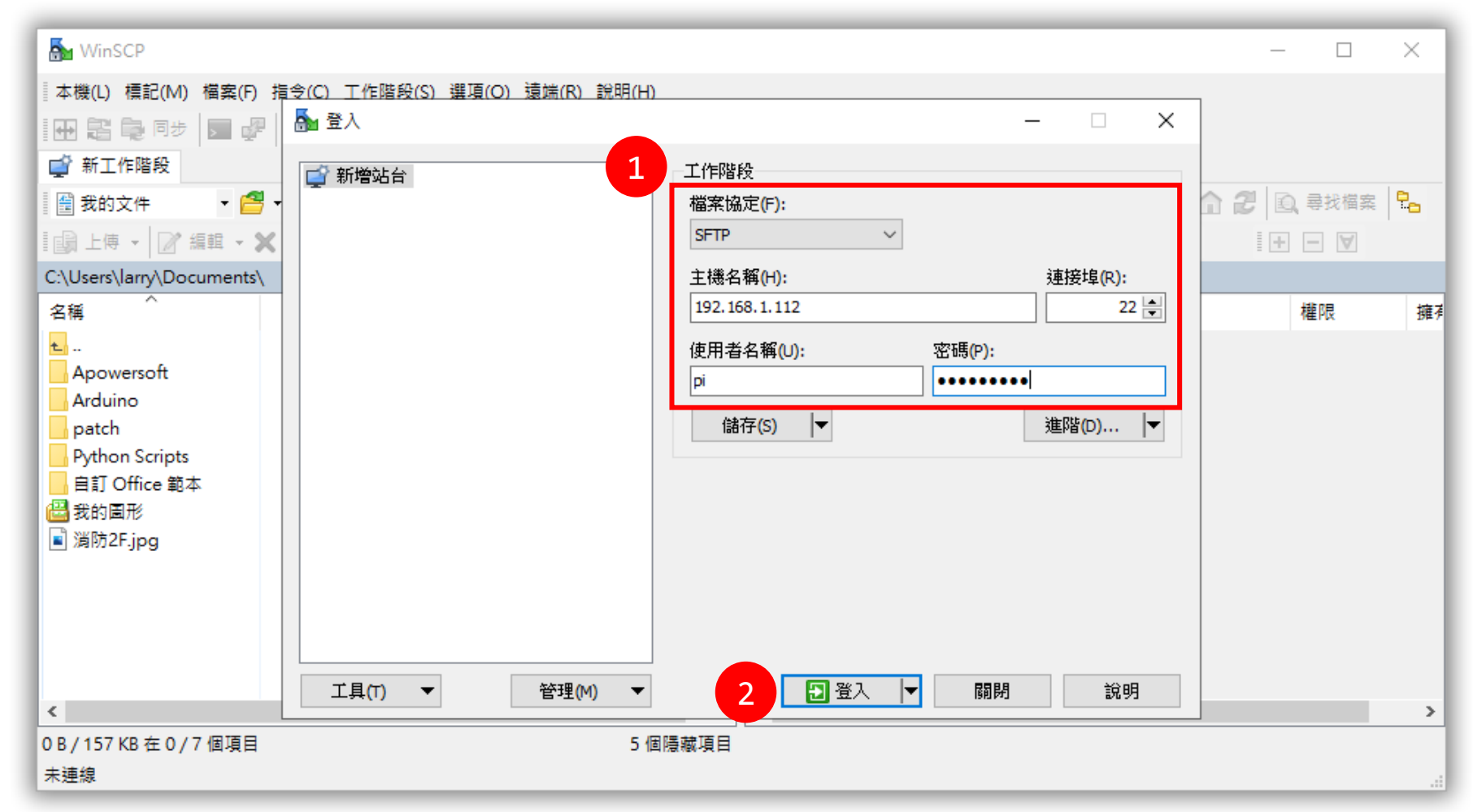

# 遠端檔案管理 (使用 WinSCP) (2/2)

|                                                           |              |            |                                       |       |                                         |    |                             |           | _     |  |  |
|-----------------------------------------------------------|--------------|------------|---------------------------------------|-------|-----------------------------------------|----|-----------------------------|-----------|-------|--|--|
| 🌆 Documents - pi@192.                                     | 168.68.112 - | WinSCP     |                                       |       |                                         |    |                             | - 🗆       | ×     |  |  |
| ◎本機(L) 標記(M) 檔案(F) 指令(C) 工作階段(S) 選項(O) 這端(R) 說明(H)        |              |            |                                       |       |                                         |    |                             |           |       |  |  |
| ■ 🕀 🔁 同步 🔄 🥐 👔 佇列 マ 🛛 傳送設定 預設 🔹 🔗 マ                       |              |            |                                       |       |                                         |    |                             |           |       |  |  |
| 📮 pi@192.168.68.112 × 🚅 新工作階段                             |              |            |                                       |       |                                         |    |                             |           |       |  |  |
| 📲 我的文件 🔹 🧧                                                | - 🔽 -        | (+ → -   🖻 | I 🖾 🏠 🤁 🐁                             | /<    | 根目錄 🔻 🚰 🕶 🔽                             | -  | 🗈 🖻 🏠 🍠                     | 🔍 尋找檔案    | 2.    |  |  |
| ■ 山 マ マ 編輯 - 🗙 🛃 🕞 屬性 🎬 新増 - 🛛 🖬 🕞 🗑                      |              |            |                                       |       | 瞬 下載 -     編輯 - ★ 📈 🕞 屬性 💕 新増     -   ▼ |    |                             |           |       |  |  |
| C:\Users\allwow-1F\Documents\                             |              |            |                                       |       |                                         |    |                             |           |       |  |  |
|                                                           | 大小           | 類型         | 最後修改時間                                | 名稱    | ^                                       | 大小 | 最後修改時間                      | 權限        | : ^   |  |  |
| <b>t</b> .                                                |              | 上層目錄       | 2021/3/23 下午 09:                      | ±     |                                         |    | 2021/3/5 上午 07:27:37        | rwxr-xr-x |       |  |  |
| ActivePresenter                                           |              | 檔案資料夾      | 2020/9/29 下午 09:                      | 🔊 bin |                                         |    | 2021/3/5 上午 06:45:17        | rwxrwxrwx |       |  |  |
| ActivePresenter Tem                                       |              | 檔案資料夾      | 2020/11/30 上午 0                       | boo   | t                                       |    | 1970/1/1 上午 08:00:00        | rwxr-xr-x |       |  |  |
| Adobe                                                     |              | 檔案資料夾      | 2020/5/22 下午 05:                      | dev   |                                         |    | 2021/4/19 下午 08:06:         | rwxr-xr-x |       |  |  |
| Apowersoft                                                |              | 檔案資料夾      | 2020/9/29 下午 09:                      | etc   |                                         | _  | <u>2021/4</u> /19 下午 02:28: | rwxr-xr-x |       |  |  |
| DVDFab                                                    |              |            | 2019/9/8 上午 10:5                      | hom   | e                                       |    | /5 上午 06:47:58              | rwxr-xr-x |       |  |  |
| eBook Converter                                           | WIN          | dows       | 2020/2/19 下午 02:                      | 🔊 lib |                                         |    | /5 上午 06:45:17              | rwxrwxrwx |       |  |  |
| Fritzing                                                  |              |            | 2020/7/13 下午 09:                      | lost- | ⊦found                                  | L  | /5 上午 07:25:42              | rwx       |       |  |  |
| 📙 iWatchDVR for Win                                       |              | 檔案資料夾      | 2019/12/23 下午 02                      | med   | ia                                      |    | 2021/3/5 上午 06:45:22        | rwxr-xr-x |       |  |  |
| MakeCode                                                  |              | 檔案資料夾      | 2020/9/5 下午 09:4                      | mnt   |                                         |    | 2021/3/5 上午 06:45:22        | rwxr-xr-x |       |  |  |
| My Digital Editions                                       |              | 檔案資料夾      | 2020/12/26 下午 04                      | opt   |                                         |    | 2021/3/5 上午 07:00:22        | rwxr-xr-x |       |  |  |
| PcSetup                                                   |              | 檔案資料夾      | 2019/10/1 上午 10:                      | proc  | ;                                       |    | 1970/1/1 上午 08:00:00        | r-xr-xr-x |       |  |  |
| Python Scripts                                            |              | 檔案資料夾      | 2020/8/8 上午 10:4                      | root  |                                         |    | 2021/4/16 下午 10:02:         | rwx       |       |  |  |
| WeChat Files                                              |              | 檔案資料夾      | 2019/12/4 上午 08: ,                    | run   |                                         |    | 2021/4/19 下午 08:42:         | rwxr-xr-x | - I V |  |  |
| <                                                         |              |            | · · · · · · · · · · · · · · · · · · · | <     |                                         |    |                             |           | >     |  |  |
| 0 B / 5.31 MB 在 0 / 17 個項目 5 個陽藏項目 0 B / 0 B 在 0 / 19 個項目 |              |            |                                       |       |                                         |    |                             |           |       |  |  |
| G SFTP-3                                                  |              |            |                                       |       |                                         |    |                             |           |       |  |  |
| L                                                         |              |            |                                       |       |                                         |    |                             | 14        |       |  |  |

- 相機模組介紹 (Introduction)
- 安裝 Camera (Installation)
- 攝影/錄影指令 (Basic control)
- 開啟攝影檔/錄影檔 (Open files)
  - ✓ 方法一:將 Pi 的檔案傳回本機端
  - ✓ 方法二:使用 X11 Forwarding

#### X Window System

- 是一種圖形應用標準
- Client/Server架構
  - ✓ X Client:應用程式
  - ✓ X Server:管理硬體輸入/輸出
- 可透過網路傳輸
  - ✓ TCP/IP 或是 Unix Domain Socket
- X11 是通訊協定名稱

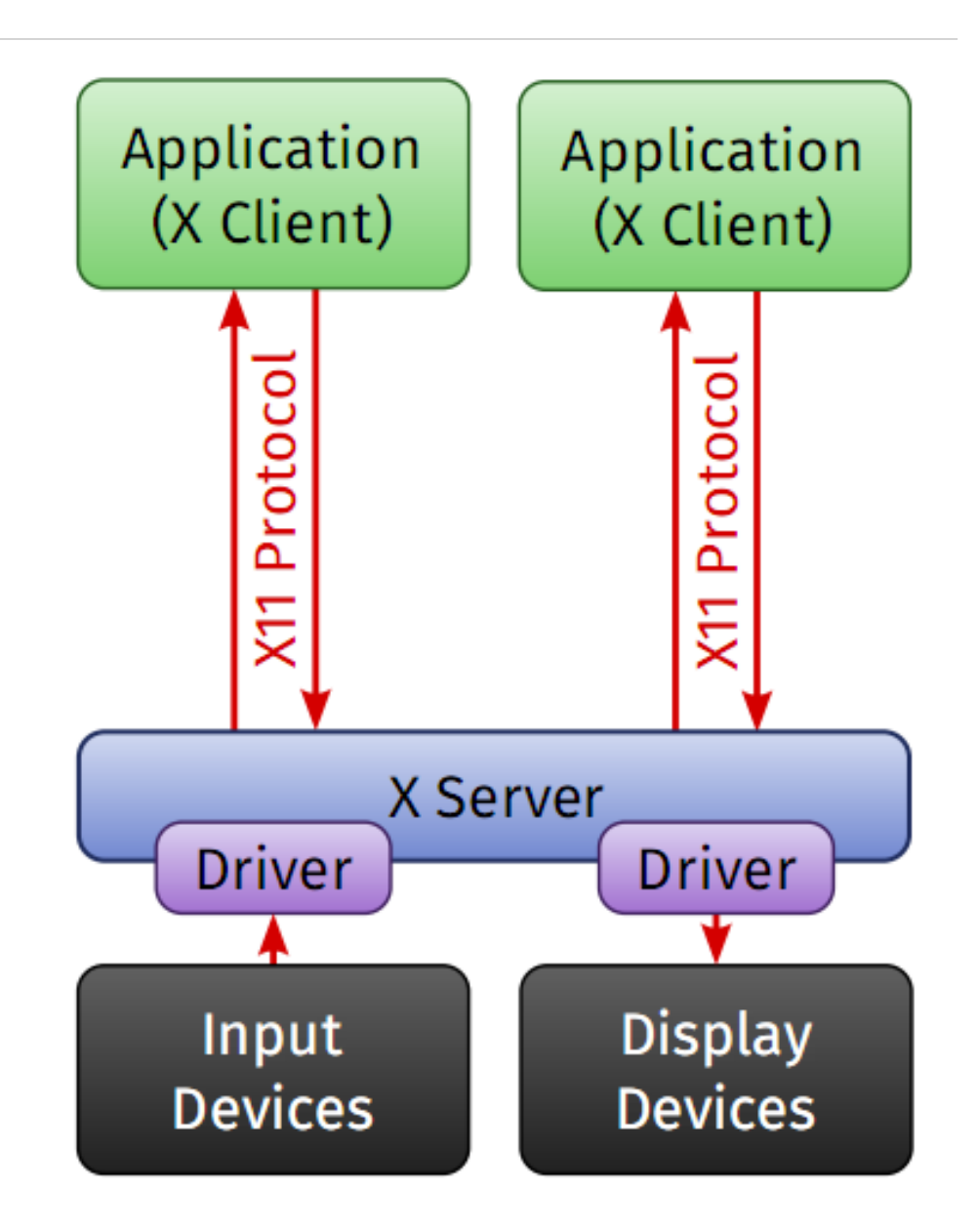

# 在 Windows 安裝 X Server

- 安裝 Xming,下一步到底
  - ✓ Download Xming: <u>https://sourceforge.net/projects/xming/</u>

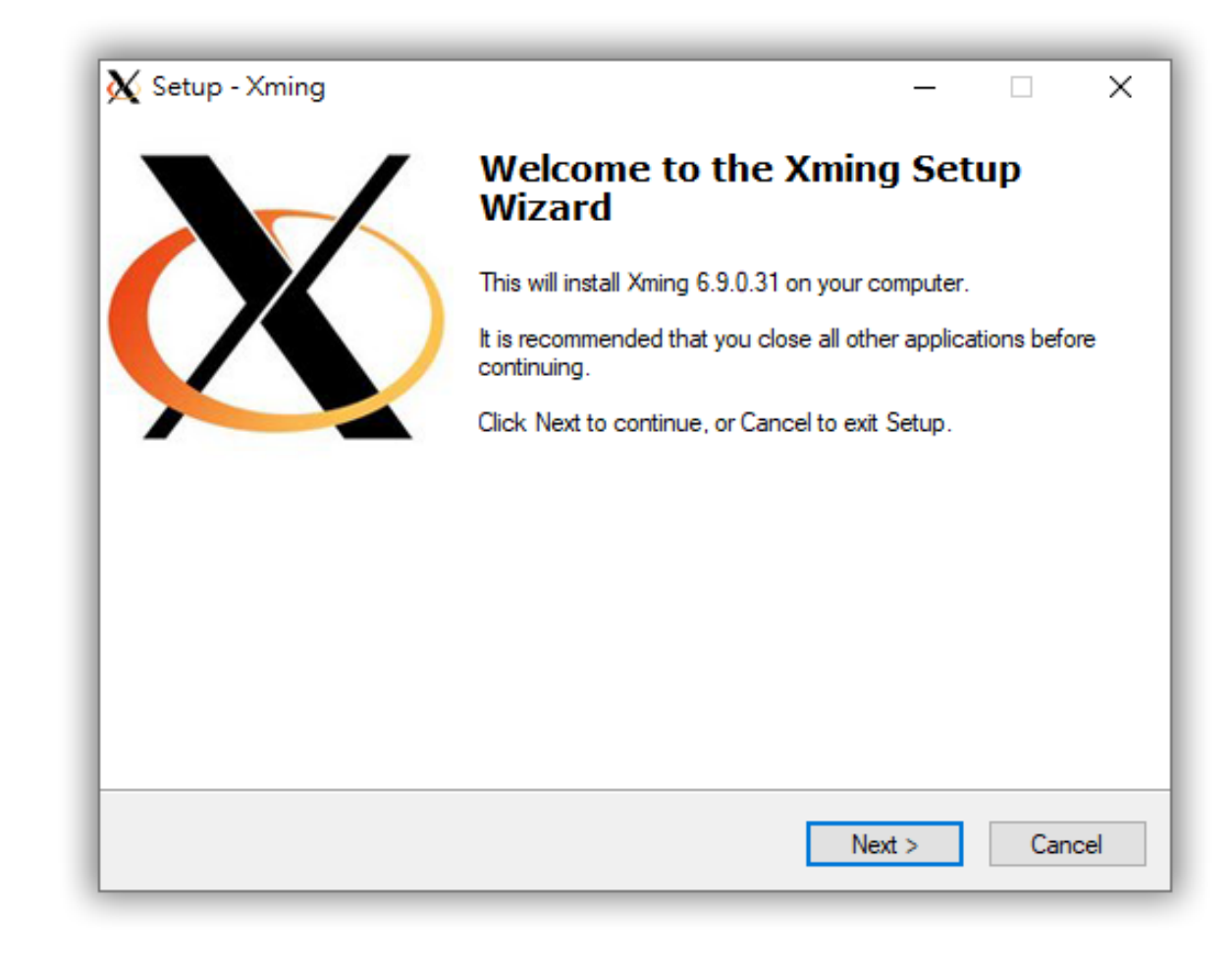

# 在 Windows 設定 X11 Forwarding

• SSH > X11 > Enable X11 forwarding

| Category:                                                                                                    |                                                                                                    | Category: |                                                                                                    |
|----------------------------------------------------------------------------------------------------|----------------------------------------------------------------------------------------------------|-----------|----------------------------------------------------------------------------------------------------|
| <ul> <li>Session</li> <li>Logging</li> <li>Terminal</li> <li>Keyboard</li> <li>Bell</li> <li>Features</li> <li>Features</li> <li>Window</li> <li>Appearance</li> <li>Behaviour</li> <li>Translation</li> <li>Selection</li> <li>Colours</li> <li>Colours</li> <li>Connection</li> <li>Data</li> <li>Proxy</li> <li>Telnet</li> <li>Rlogin</li> <li>SSH</li> <li>Serial</li> </ul> | Basic options for your PuTTY session pecify the destination you want to connect to lost Name (or IP address) Port 192.168.1.112 22 connection type: Raw O Telnet O Rlogin O SSH O Seria coad, save or delete a stored session caved Sessions Default Settings Load Save Delete Cose window on exit: Always O Never O Only on clean exit |           | Options controlling SSH X11 forwardin<br>X11 forwarding<br>Enable X11 forwarding<br>X display location<br>Remote X11 authentication protocol<br>MIT-Magic-Cookie-1 OXDM-Authorization<br>X authority file for local display<br>Br |

Browse ...

Cancel

O XDM-Authorization-1

X

# 如果是 Mac/Linux

開啟終端機 \$ ssh -X pi@PI的IP

### X11 Forwarding + SSH 看照片

- SSH 看 ex2-3 拍攝的照片
  - \$ gpicview test.jpg & (& 參數:允許該命令在背景執行)
  - \$ gpicview test.png &

ex2-6

### "Can not open display" for Windows

- Step 1: 檢查 Pi 的 /etc/ssh/sshd\_config
  - \$ sudo nano /etc/ssh/sshd\_config
  - ✓ 修改這行 # X11Forwarding no
  - ✓ 把 no 改成 yes,並且把註解 # 拿掉 → X11Forwarding yes
- Step 2:檢查 Xming (X Server),有沒有正在執行。

#### "Can not open display" for MAC

- Step 1:同 Windows 的方式。
- Step 2:下載安裝 Xquartz 並重開機。
  - http://xquartz.macosforge.org/landing/

VNC 看影片 (1/2)

- Step 1:VNC 連線到 Pi
- Step 2: 開啟 terminal

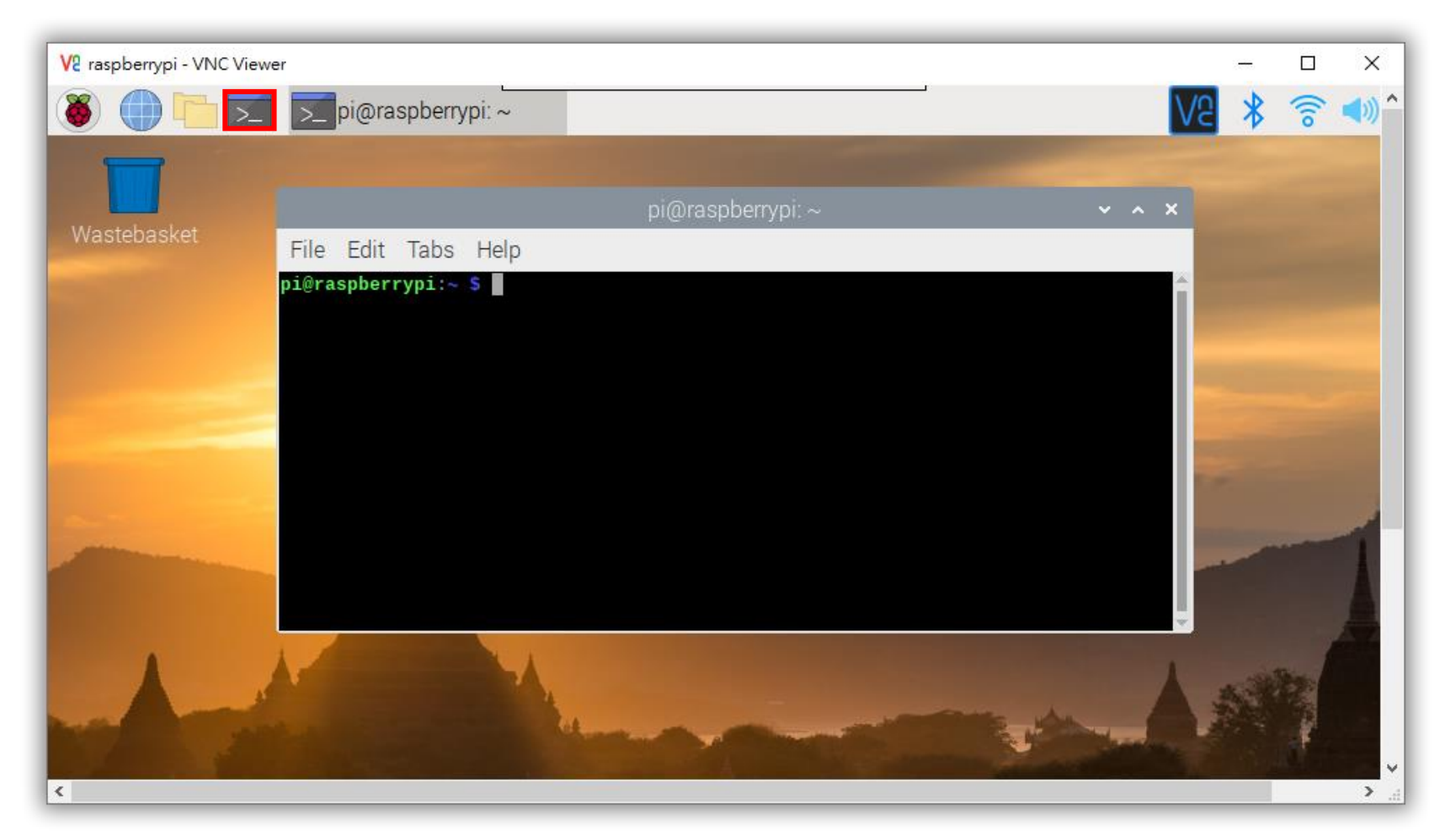

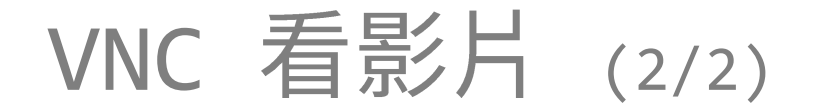

- Step 3:在 terminal 輸入 (例如:ex2-4)
  - \$ vlc 檔案名稱 (例如:\$ vlc video1920x1080.h264 &)

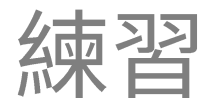

• 查詢網頁文件

https://www.raspberrypi.com/documentation/accessories/c
amera.html

• 一般拍照:

\$ raspistill -t 2000 -o normal.jpg

• 旋轉拍照:

\$ raspistill -t 2000 ? -o rotation.jpg

• 負片效果:

\$ raspistill -t 2000 -ifx ? -o neg.jpg

ex2-8

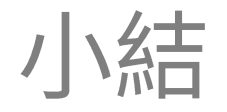

- Raspberry Pi Camera 指令
  - ✓ 拍照 raspistill
  - ✓ 錄影 raspivid
- 看照片或影片
  - ✓ 使用 SCP (下載照片或影片)
  - ✓ 使用 X11 Forwarding (SSH 看照片)
  - ✓ 使用 VNC (遠端桌面看影片)
- 以上基本操作不用太鑽研,都可以使用程式 (python) 控制相機的 動作。